## **Under-graduate University Admission Process 2024-25**

Step1 -Admission Link https://muugadmission.samarth.edu.in/

## Step2 - Go to New Registration.

Step 3 – Fill the required information and click on "Register".

Step 4 – After successful registration, verify your account by entering your OTP received in your registered email ID and click on **"Submit OTP"**.

Step 5 – Now Login with your **registered email ID** and password.

Step 6 – Fill your Profile details, click on "Save and Next".

Step 7 – Click on "Proceed to Next".

Step 8 – Fill Other Details, click on "Save and Next" and Proceed to Next.

Step 9 - Upload photo, signature and income certificate and click on **"Next Preview"**.

Step 10 – Click on **"Submit and Lock"** button.

Step 11 – In the Pop-Up window, click on the checkbox and click on **"Confirm and Lock"** button.

Step 12- Select the **Programme** you want to apply, and choose preference of colleges, click on Proceed and then click on Next and select the radio button.

Step 13 – Fill the Qualification details and click on "Save and Next".

Step 14 – Upload Class X and XII marksheet and click on **"Preview and click on Submit"**.

Step 15 – Verify the details by clicking on the checkboxes.

Step 16 – Click on **Submit Application**.

Step 17 – Print form and save as PDF format.